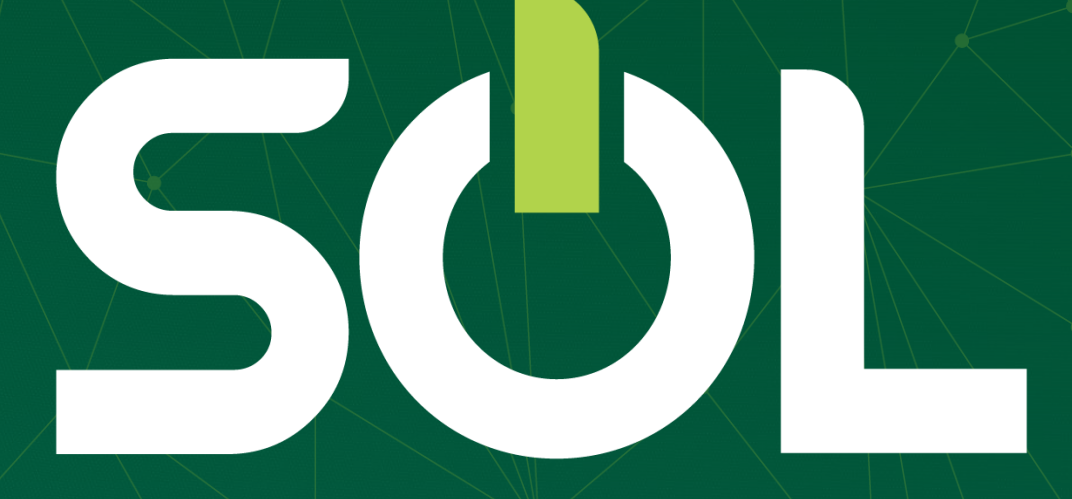

# Critério de Autorização

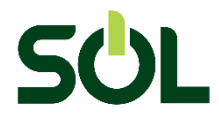

Acesse o painel do paciente para realizar a solicitação normalmente. Lembre-se de selecionar o tipo de guia, se SP/SADT ou Internação.

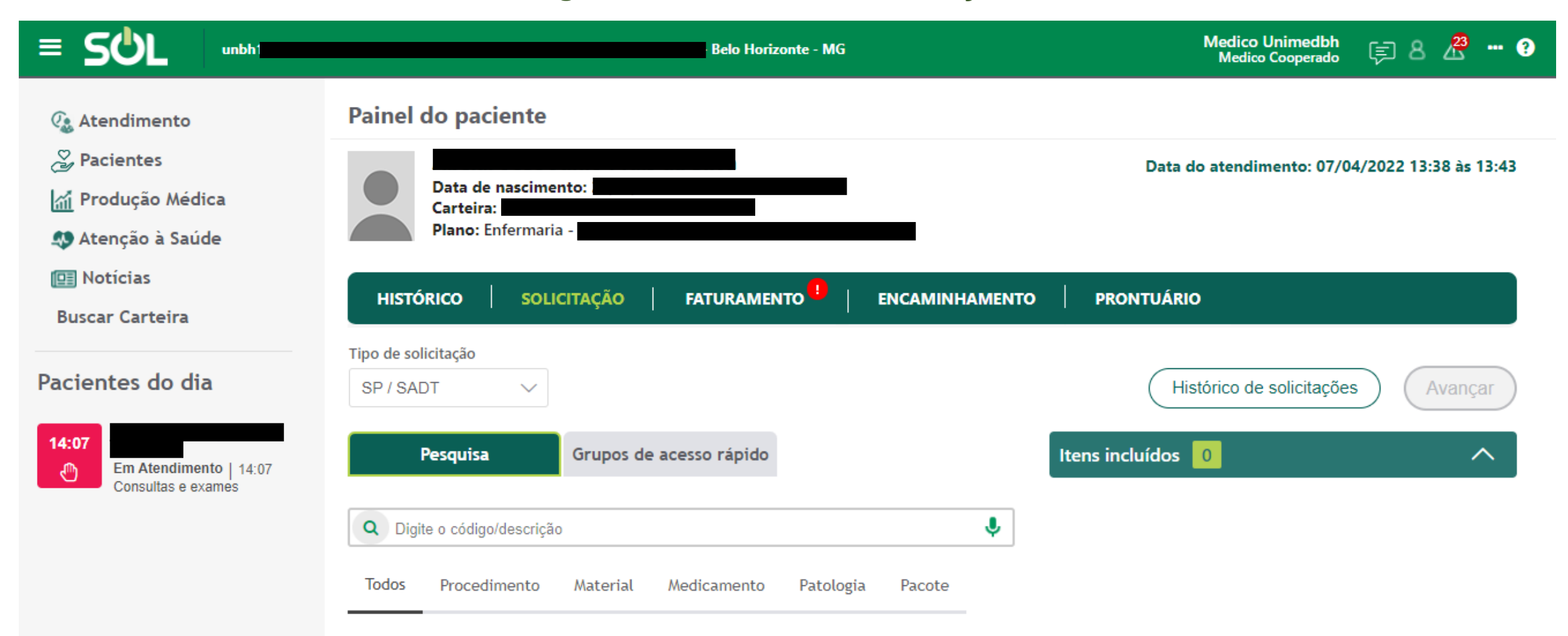

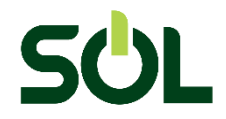

# Quando realizar a inclusão do código, aparecerá um alerta com a informação sobre o documento necessário a ser enviado para avaliação do procedimento.

|                                                                                                    | - Belo Horizonte                                                                                                    |                                                                           |
|----------------------------------------------------------------------------------------------------|----------------------------------------------------------------------------------------------------|---------------------------------------------------------------------------|
| <ul> <li>SCL</li> <li>Atendimento</li> <li>Pacientes</li> <li>Produção Médica</li> <li>Atenção à Saúde</li> <li>Notícias</li> <li>Buscar Carteira</li> </ul> Pacientes do dia | Painel do paciente                                                                                                    | Alerta<br>Atenção: Para diminuir o tempo<br>de avaliação e autorização, é |
|                                                                                                    | Data de nascimento:       necessário anexar o la exame Doppler realization         Carteira:       Plano: Apartamento - Unimax Regional Adesao Sem Patrocinador Apartamento         HISTÓRICO       SOLICITAÇÃO         FATURAMENTO       ENCAMINHAMENTO                                                                                                    |                                                                           |
|                                                                                                    | Tipo de solicitação                                                                                                    | istórico de solicitações Avançar                                          |
| 13:35<br>Em Atendimento   13:35<br>Consultas e exames                                                                                                    | Pesquisa       Grupos de acesso       Itens incluíd         rápido       qtde       1         Q       Digite o código/descrição       Image: state of the state of the | dos 1<br>Varizes - tratamento cirúrgico de<br>dois membros(30907136)      |

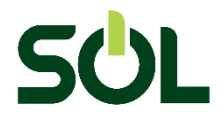

# Proceda com a resposta ao questionário (se houver), preencha corretamente o campo de INDICAÇÃO CLÍNICA e ANEXE O DOCUMENTO SOLICITADO.

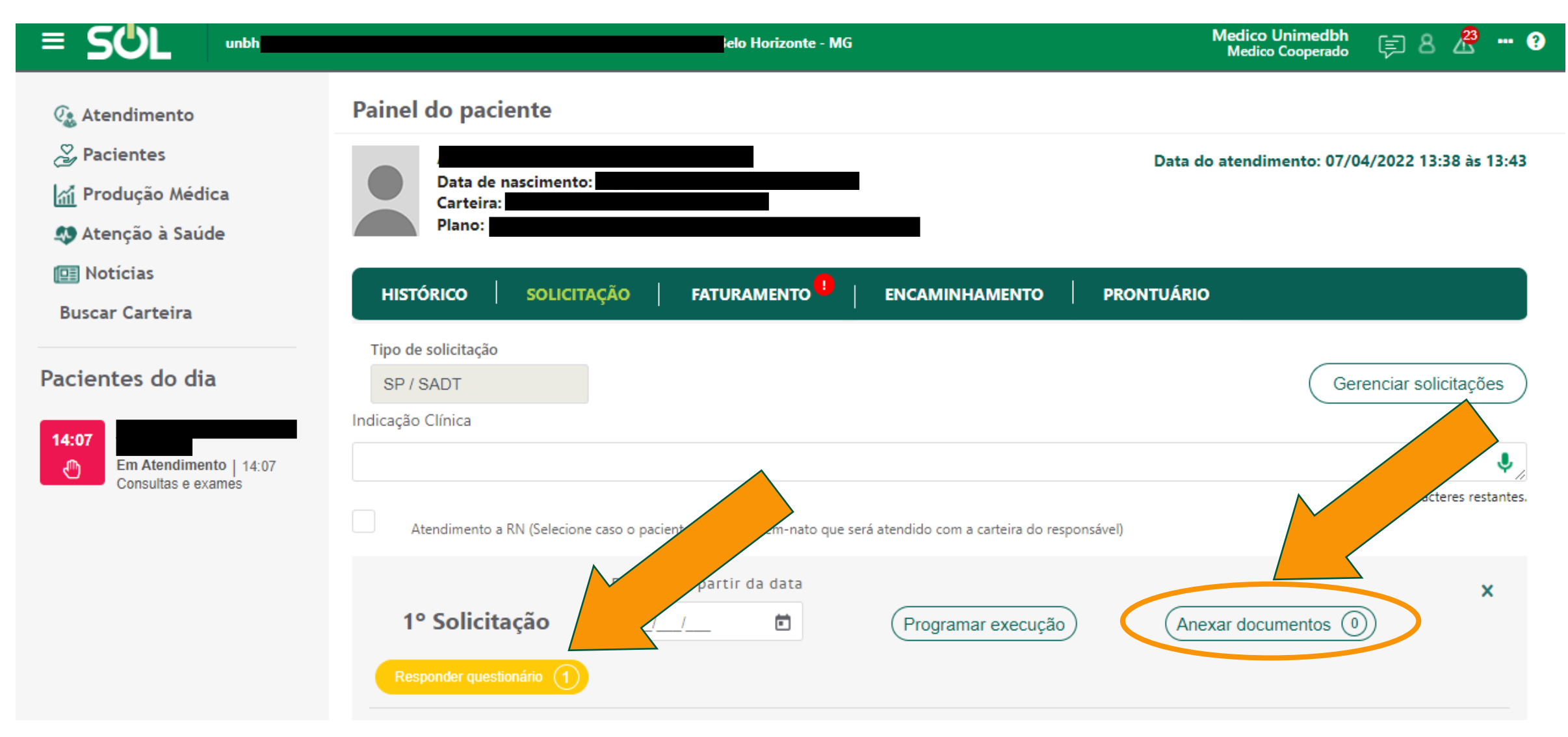

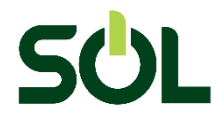

# Caso não anexe o documento necessário à solicitação do procedimento, aparecerá outro alerta referenciando que a guia não foi finalizada.

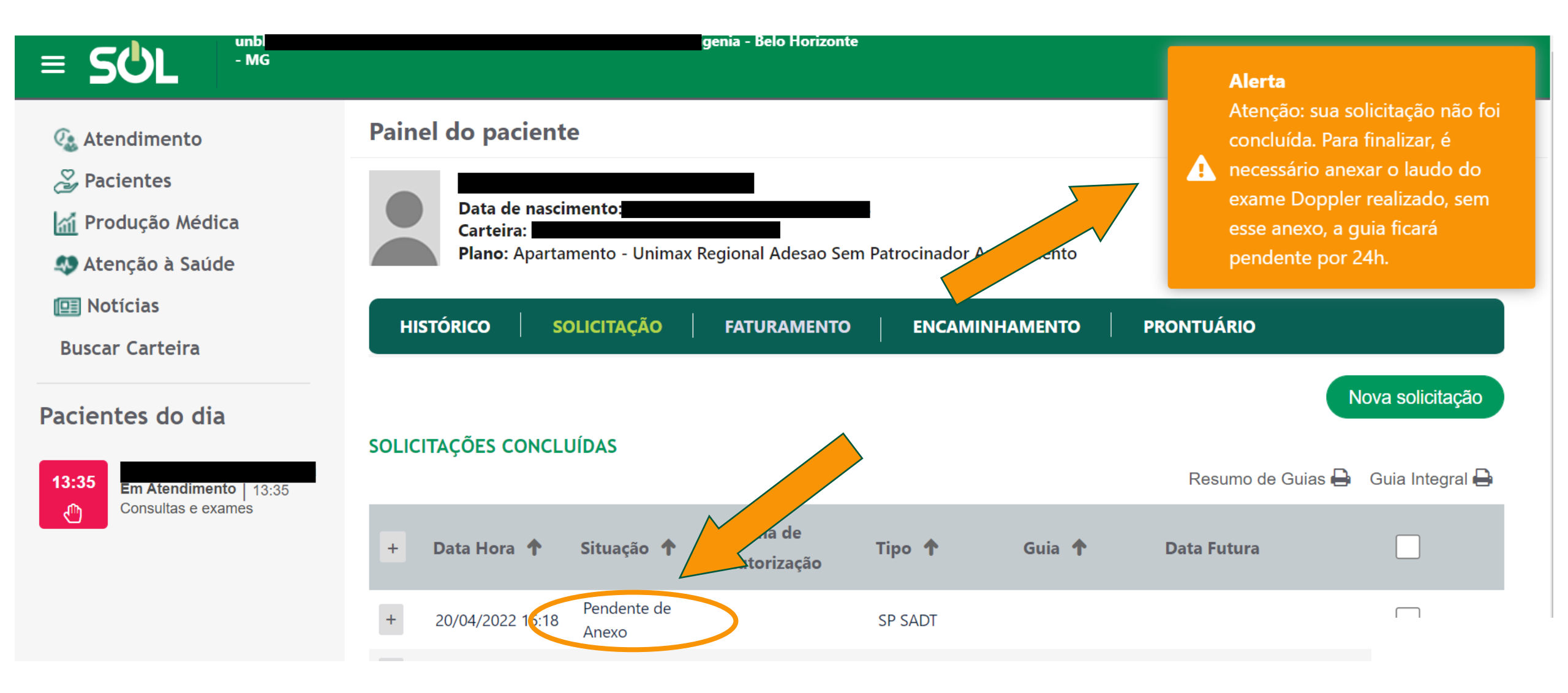

![](_page_5_Picture_0.jpeg)

A solicitação ficará com status de Pendente de Anexo, por 24h, até que o item seja incluído. Se preferir, sua secretária (o), através do acesso dela (e) como usuária (o), também poderá lhe auxiliar de forma a fazer a inclusão do documento solicitado através do SOL.

![](_page_5_Picture_2.jpeg)

![](_page_5_Picture_3.jpeg)

![](_page_6_Picture_0.jpeg)

Para anexar o documento, basta clicar na aba de SOLICITAÇÃO, que está disponível no Painel do Paciente>Solicitação>Histórico de Solicitações. Selecione a guia que está com o status de Pendente de Anexo e clique em ANEXAR DOCUMENTO.

|                                                                                                    |                                                                                                    | Medico Unimedbh 🗊 8 🔏 🚥 ?                           |                                               |
|----------------------------------------------------------------------------------------------------|----------------------------------------------------------------------------------------------------|-----------------------------------------------------|-----------------------------------------------|
| <ul> <li>Q₂ Atendimento</li> <li>Q₂ Pacientes</li> <li>M₁ Produção Médica</li> <li>𝔅 Atenção à Saúde</li> <li>Inotícias</li> </ul> | Painel do paciente         Data de nascimento:         Carteira:         Plano: Enfermaria - Unipart Flex 2 Regiona | Da<br>I Individual Enfermaria                       | áta do atendimento: 07/04/2022 13:38 às 13:43 |
| Buscar Carteira Pacientes do dia 14:07 Consultas e exames                                                                          | Guia de Solicitação SPSADT<br>Situação: PENDENTE DE ANEXO<br>Anexar documento<br>HISTÓRICO DA SOLICITAÇÃO +         |                                                     | Nº da Guia                                    |
|                                                                                                    | <b>IDENTIFICAÇÃO DA GUIA DE AUTORIZAÇÃO</b><br>Senha de Autorização                                                 | Número da Guia no Prestador<br>80593B8E399310000000 | Protocolo                                     |

#### Após o anexo, a guia entrará em Processamento.

![](_page_7_Figure_2.jpeg)

![](_page_8_Picture_0.jpeg)

Na sequência, em Andamento. A partir desse momento, o número da guia será atribuído à solicitação e seguirá o fluxo para autorização. O cliente poderá consultar o status da solicitação via APP / Acesso Exclusivo do Cliente.

|                                              |                                                                           | Medico Unimedbh 🗊 8 🔏 🚥 🧿        |                      |
|----------------------------------------------|---------------------------------------------------------------------------|----------------------------------|----------------------|
| 🕼 Atendimento                                | Guia de Solicitação SPSADT                                                |                                  |                      |
| Pacientes Produção Médica Atenção à Saúde    | Data de nascimento:<br>Carteira:<br>Plano: ENFERMARIA - Unipart Flex 2 Re | gional Individual Enfermaria     |                      |
| 🖭 Notícias<br>Buscar Carteira                | Situação: EM ANDAMENTO                                                    |                                  | Nº da Guia 23347868  |
| Pacientes do dia                             | HISTÓRICO DA SOLICITAÇÃO +                                                |                                  |                      |
| 14:07                                        | IDENTIFICAÇÃO DA GUIA DE AUTORIZAÇÃO                                      | 1                                |                      |
| Em Atendimento   14:07<br>Consultas e exames | Senha de Autorização                                                      | Número da Guia no Prestador      | Protocolo            |
|                                              |                                                                           | 80593B8E399310000000             | 34388920220407274092 |
|                                              | Validade da Senha                                                         | Data da Emissão da Guia          | Data da Autorização  |
|                                              |                                                                           | 07/04/2022 15:15                 |                      |
|                                              | Carteira                                                                  | Paciente                         |                      |
|                                              | 00060501599001000                                                         | Abelar Jose Junio Prais da Silva |                      |

![](_page_9_Picture_0.jpeg)

Unimed-BH: Juntos, com você, cuidando da saúde.